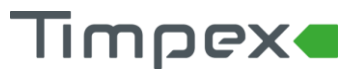

# POSTUP INSTALACE REG100 / REG110

# 1 INSTALACE PODOMÍTKOVÉ KRABIČKY

1. Do předem připraveného otvoru umístěte instalační krabičku tak, aby její venkovní hrana byla v rovině s omítkou a zafixujte vhodným tmelem, sádrou apod. Poté začistěte otvor až po hranu krabičky.

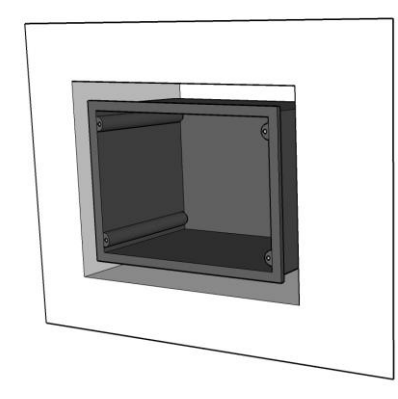

2. Pomocí 4 ks šroubů připevněte k podomítkové krabici redukční rámeček tak, aby bílá tečka směřovala nahoru. Před dotažením šroubků vyrovnejte otáčivým pohybem rámeček do vodorovné polohy. Poté dotáhněte šroubky.

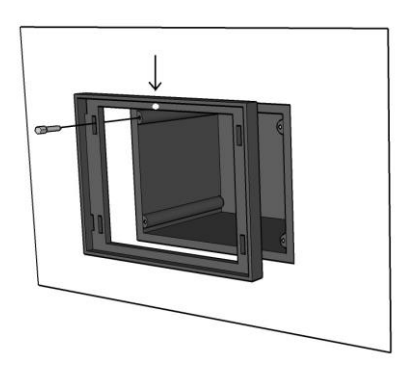

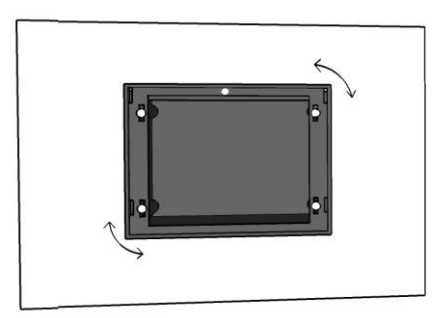

3. Před instalací řídící jednotky připojte veškerou kabeláž vč. teplotního čidla. Řídící jednotku s čelním panelem nasaďte háčky do otvorů v rámečku na doraz a stáhněte směrem dolů. Poté zafixujte spodní stranu diletačního rámečku šroubkem.

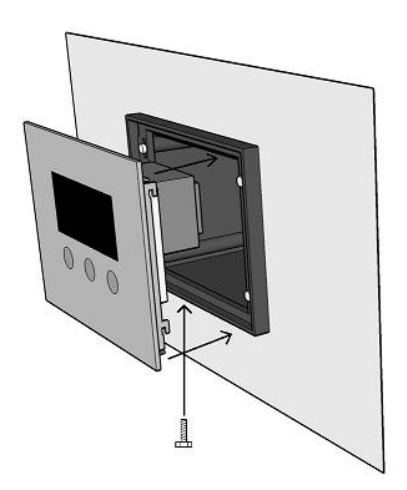

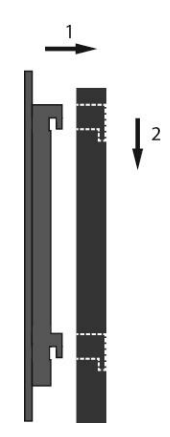

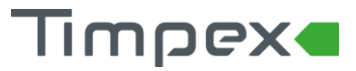

## 2 ELEKTRICKÉ ZAPOJENÍ

### 2.1 Zapojení se standardním kabelem k servopohonu /izolace kabelu do 55 °C/

### 2.1.1 Servopohon Timpex

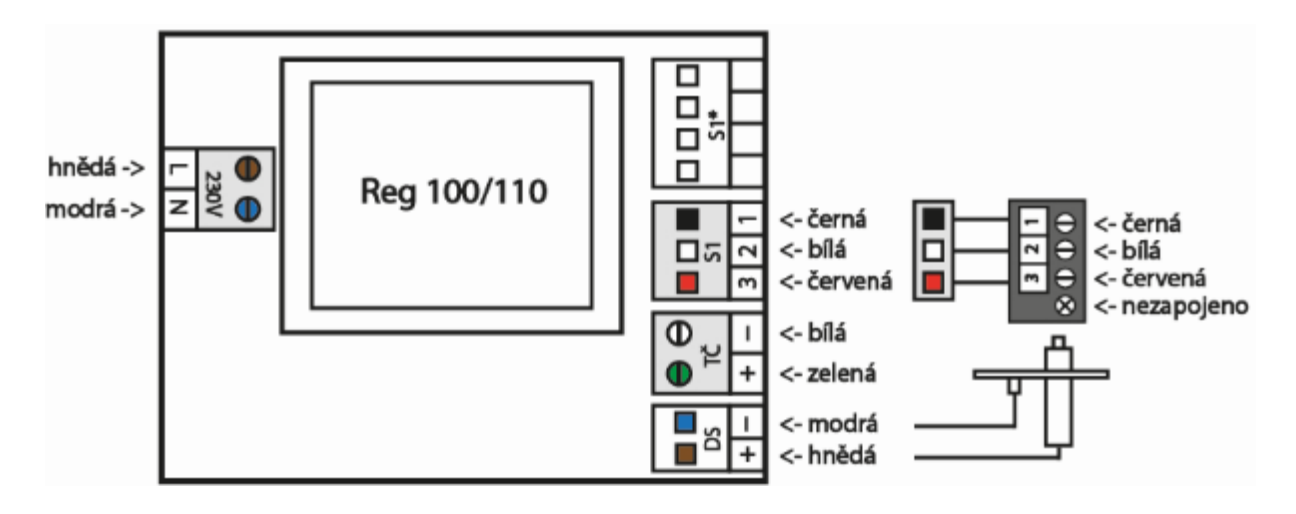

- S1 servopohon Timpex
- TČ teplotní čidlo typ "K" /1100 °C/
- DS dveřní spínač
- 230V přívodní napětí

### 2.1.2 Servopohon s vratnou pružinou

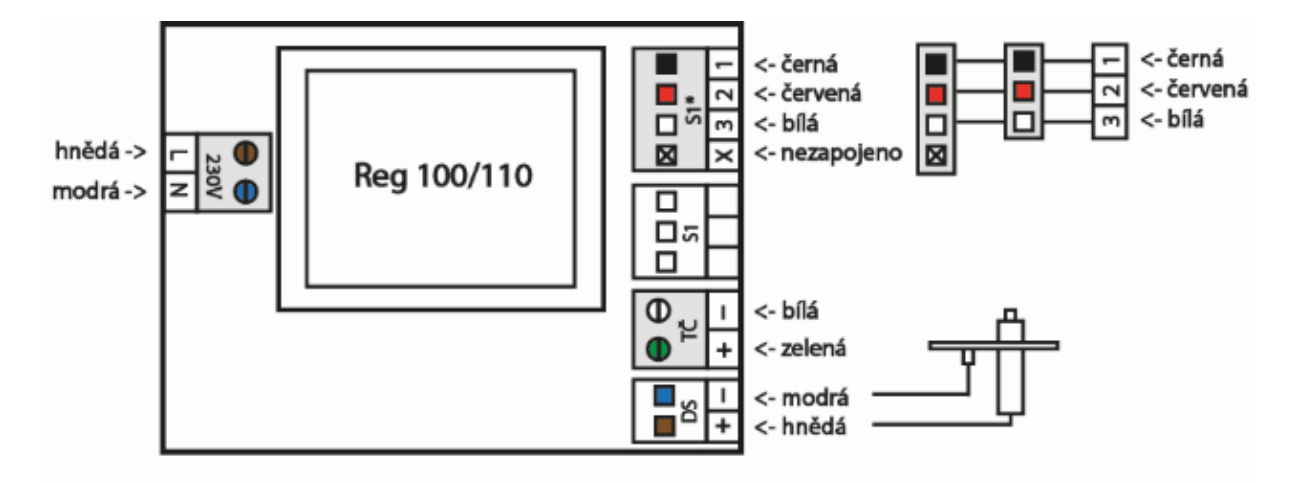

- S1\* servopohon Belimo s vratnou pružinou
- TČ teplotní čidlo typ "K" /1100 °C/
- DS dveřní spínač
- 230V přívodní napětí

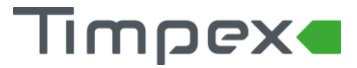

2.2 Zapojení se silikonovým kabelem k servopohonu /izolace kabelu do 180°C/

### 2.2.1 Servopohon Timpex

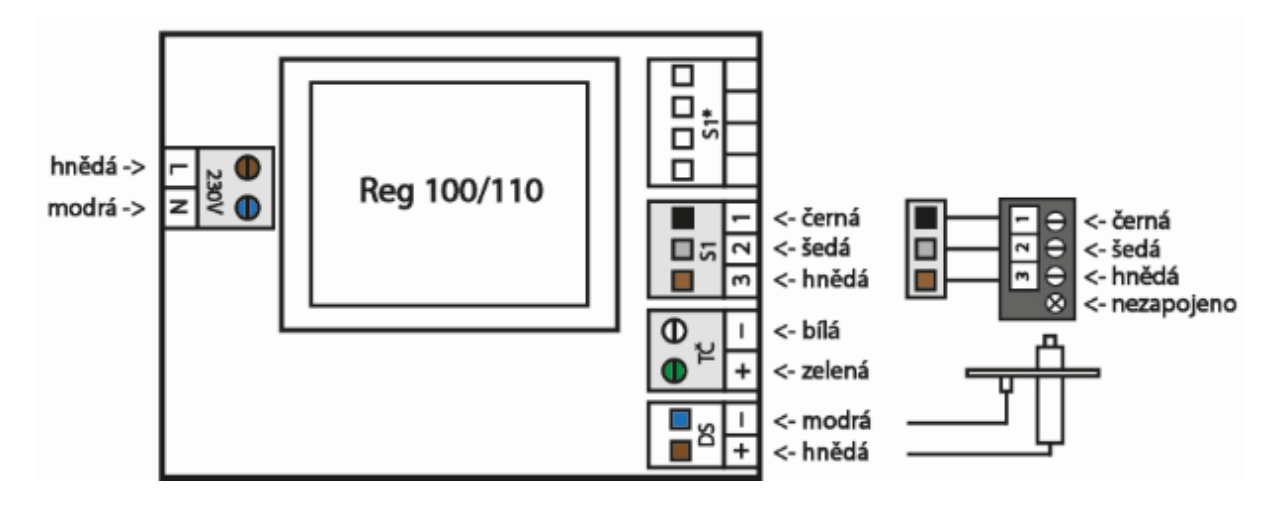

- S1 servopohon Timpex
- TČ teplotní čidlo typ "K" /1100 °C/
- DS dveřní spínač
- 230V přívodní napětí

#### 2.2.2 Servopohon s vratnou pružinou

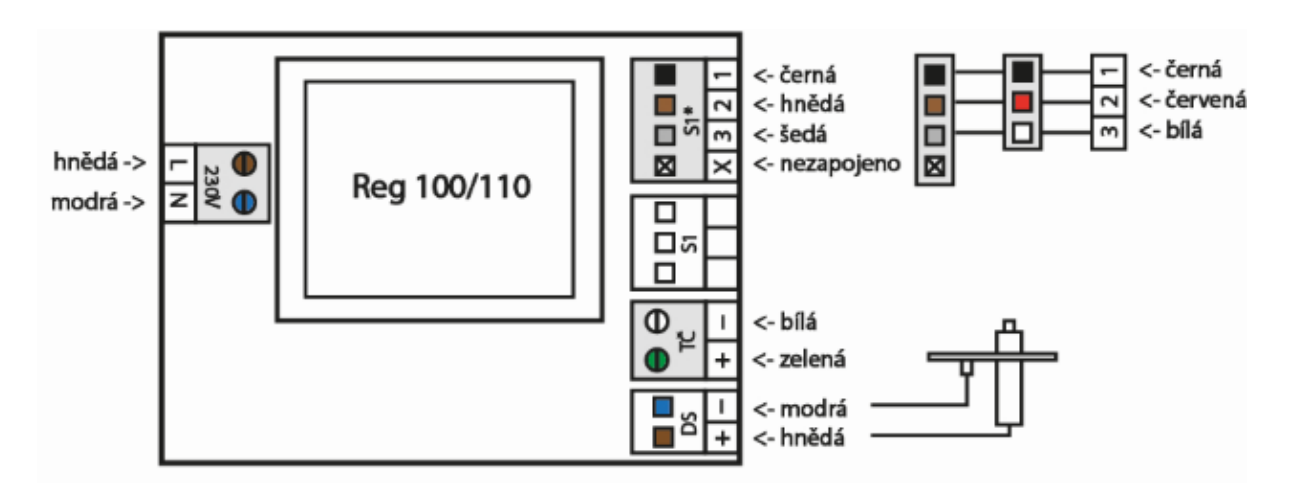

- S1\* servopohon Belimo s vratnou pružinou
- TČ teplotní čidlo typ "K" /1100 °C/
- DS dveřní spínač
- 230V přívodní napětí

# Timpex

### 3 NASTAVENÍ

### 3.1 Postup při změně parametrů

Pro přístup k parametrům je nutné postupovat následujícím způsobem:

- Na řídící jednotce stiskneme a držíme dolní tlačítko "P" po dobu 5 sekund. Na displeji se zobrazí parametr PR5. Potvrdíme krátkým stiskem horního tlačítka "R" a tlačítky "▲▼ nastavíme heslo (heslo sdělí distributor). Zadané heslo potvrdíme tlačítkem "R".
  Pokud je heslo zadáno správně, zobrazí se v názvu parametru blikající tečka.
- **2.** Tlačítky "▲▼" zobrazíme požadovaný parametr.
- **3.** Potvrdíme tlačítkem " $\mathbb{R}$ " a tlačítky " $\mathbb{A}\mathbb{V}$ " navolíme požadovanou hodnotu nebo stav.
- **4.** Potvrdíme tlačítkem "**R**". Změněná hodnota na displeji zabliká.

Režim editace parametrů opustíme dlouhým stisknutím tlačítka "**R**" nebo se opustí automaticky po době nečinnosti **60 sekund**.

### 3.2 Nastavení topeniště

- 1) V základní tabulce vybereme parametr *L**YP*, kterému nastavíme hodnotu:
  - FPI krbové topeniště
  - FP2 kamnové topeniště
  - FP3 program pro topeniště dle výrobce
- V základní tabulce vybereme parametr *P r 6*, kde nastavíme program dle maximální požadované teploty v topeništi (u FP1 a FP2) nebo zvolíme jeden z přednastavených programů výrobcem automatické regulace (u FP3):
  - při výběru typu FPI je možno vybrat omezovací teplotu od 250°C do 600°C, kdy například teplotě 450°C odpovídá program 45 (T<sub>max</sub> = P r δ \* 10)
  - při výběru typu **F P 2** je možno vybrat omezovací teplotu **od 500°C do 1000°C**
  - při výběru typu FP 3 se vybere jeden z přednastavených programů dle dokumentu "Tabulka topenišť"

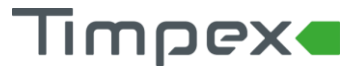

# 4 TABULKA PARAMETRŮ

Parametry topeniště slouží k detailnímu nastavení křivky hoření. Editace parametrů způsobí změnu v procesu regulace hoření.

### 4.1 Tabulka základních parametrů

| Poz.                                                                                  | Parametr | Popis                                       | Rozsah    | Přednast. | Nast. |  |  |  |
|---------------------------------------------------------------------------------------|----------|---------------------------------------------|-----------|-----------|-------|--|--|--|
| 1.                                                                                    | PRS      | Heslo pro přístup do servisního režimu      | -9991999  | -2        |       |  |  |  |
| 2.                                                                                    | ьер      | Zvuková signalizace aktivace                | oFF on    | on        |       |  |  |  |
| 3.                                                                                    | JAS      | Hodnota jasu displeje (1=min., 5=max.)      | 0 5       | 3         |       |  |  |  |
| 4.                                                                                    | 545      | Softwarový dveřní spínač                    | oFF on    | oFF       |       |  |  |  |
| 5.                                                                                    | Sut      | Zhasnutí displeje při regulaci              | oFF on    | oFF       |       |  |  |  |
| 6.                                                                                    | FAb      | Výběr typu ohniště - FP1 (krb), FP2 (kamna) | FP1 FP3   | FP3       |       |  |  |  |
| 7.                                                                                    | Pr 6     | Výběr čísla přednastaveného programu        | 1 240,usr | usr       |       |  |  |  |
| 8.                                                                                    | E- n     | Zap/vyp editace rozšířené tabulky parametrů | oFF on    | off       |       |  |  |  |
| Zobrazení rozšířených parametrů (v případě nastavení parametru E - n na hodnotu O n ) |          |                                             |           |           |       |  |  |  |
| 9.                                                                                    | 5 n 5    | Povolení zobrazení servisního režimu        | oFF on    | oFF       |       |  |  |  |
| 10.                                                                                   | EPS      | Změna hesla                                 | -9991999  | -2        |       |  |  |  |
| 11.                                                                                   | £85      | Start testovacího režimu                    | oFF on    | oFF       |       |  |  |  |
| 12.                                                                                   | [-5      | Prodleva startu regulace                    | 1 1800    | 600 sec   |       |  |  |  |
| 13.                                                                                   | ٤-5      | Teplota při startu (jinak STANDBY)          | 0 1200    | 40 °C     |       |  |  |  |
| 14.                                                                                   | InP      | Inverze el.zapojení dveřního spínače        | oFF on    | on        |       |  |  |  |
| 15.                                                                                   | Edr      | Teplotní diference pro SDS                  | 1 20      | 2 °C      |       |  |  |  |
| 16.                                                                                   | £-r      | Časová prodleva pro SDS                     | 1 20      | 8 sec     |       |  |  |  |

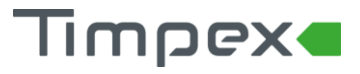

Automatická regulace hoření REG100 / REG110

## 4.2 Tabulka rozšířených parametrů

Editace níže uvedených tabulek je umožněna jen v případě nastavení parametru  $\mathbf{E} - \mathbf{n}$ , v základní tabulce, na hodnotu  $\mathbf{D} - \mathbf{n}$ .

| Poz. | Parametr   | Popis                                                 | Rozsah   | Přednast. | Nast |
|------|------------|-------------------------------------------------------|----------|-----------|------|
| 1.   | E-1        | Teplota omezovací–klapka se nastaví na polohu k-1     | 01200    | 202 °C    |      |
| 2.   | F10        | Teplota omezovací–klapka se nastaví na pol. k-10      | 0 1200   | 430 °C    |      |
| 3.   | FEI        | Teplota ukončovací min.                               | 0 1200   | 135 °C    |      |
| 4.   | FE5        | Teplota ukončovací max.                               | 0 1200   | 222 °C    |      |
| 5.   | ++-        | Konstanta k + (k11 až k18)                            | 0 100    | 45 %      |      |
| 6.   | FNI        | Režim hoření                                          | 0 25     | 20 %      |      |
| 7.   | FN 3       | Režim hoření                                          | 0 25     | 20 %      |      |
| 8.   | [5]        | Prodleva startu regulace při teplotě menší než t-S    | 1 1800   | 300 sec   |      |
| 9.   | C 5 2      | Prodleva startu regulace při teplotě větší než t-S    | 1 1800   | 120 sec   |      |
| 10.  | £ 56       | oFF = 0% On = 100% v režimu STANDBY                   | oFF - On | oFF       |      |
| 11.  | +-0        | Nastavení serva - 0. poloha /t-S až k-1/              | 10 100   | 100 %     |      |
| 12.  | F-1        | Nastavení serva - 1. poloha                           | 0 100    | 100 %     |      |
| 13.  | +-2        | Nastavení serva - 2. poloha                           | 0 1200   | 90 %      |      |
| 14.  | F-3        | Nastavení serva - 3. poloha                           | 0 100    | 80 %      |      |
| 15.  | F-4        | Nastavení serva - 4. poloha                           | 0 1200   | 70 %      |      |
| 16.  | ۲-5        | Nastavení serva - 5. poloha                           | 0 100    | 70 %      |      |
| 17.  | <b>⊦-5</b> | Nastavení serva - 6. poloha                           | 0 1200   | 65 %      |      |
| 18.  | +-7        | Nastavení serva - 7. poloha                           | 0 100    | 60 %      |      |
| 19.  | <b>⊦-8</b> | Nastavení serva - 8. poloha                           | 0 1200   | 55 %      |      |
| 20.  | F-3        | Nastavení serva - 9. poloha                           | 0 100    | 50 %      |      |
| 21.  | F 10       | Nastavení serva - 10. poloha                          | 0 100    | 45 %      |      |
| 22.  | ٤dl        | Teplotní diference od max. teploty pro sestup. křivku | 10 500   | 32 °C     |      |
| 23.  | F95        | Teplotní diference pro překročení max. teploty        | 10 300   | 43 °C     |      |
| 24.  | FF9        | Poloha klapky při přetopení                           | 20 100   | 40 %      |      |
| 25.  | F          | Nastavení serva - 11. poloha                          | 0 100    | 40 %      |      |
| 26.  | F 12       | Nastavení serva - 12. poloha                          | 0 100    | 35 %      |      |
| 27.  | F13        | Nastavení serva - 13. poloha                          | 0 100    | 35 %      |      |
| 28.  | F 14       | Nastavení serva - 14. poloha                          | 0 100    | 30 %      |      |
| 29.  | F 15       | Nastavení serva - 15. poloha                          | 0 100    | 25 %      |      |
| 30.  | F 16       | Nastavení serva - 16. poloha                          | 0 100    | 25 %      |      |
| 31.  | F 1 7      | Nastavení serva - 17. poloha                          | 0 100    | 20 %      |      |
| 32.  | F 18       | Nastavení serva - 18. poloha                          | 0 100    | 15 %      |      |
| 33.  | £-C        | Prodleva serva před parametrem k-E                    | 0 120    | 5 min     |      |
| 34.  | F-E        | Nastavení serva po ukončení prodlevy E-C              | 0 100    | 5 %       |      |
| 35.  | EEC        | Prodleva přechodu do STANDBY                          | 0 1440   | 5 min     |      |
| 36.  | 6-0        | Povolení odvětrání - oFF=NE On=ANO                    | oFF - On | oFF       |      |
| 37.  | £hn        | Nulování čítačů překročení teplot                     | oFF on   | oFF       |      |
| 38.  | 6 H I      | Mezní teplota pro čítač Ch1                           | 0 1200   | 450 °C    |      |
| 39.  | 661        | Čítač překročení teploty th1                          | 0 100    | 0         |      |
| 40.  | £h2        | Mezní teplota pro čítač Ch2                           | 0 1200   | 550°C     |      |
| 41.  | 643        | Čítač překročení teploty th2                          | 0 100    | 0         |      |
| 42.  | £h3        | Mezní teplota pro čítač Ch3                           | 0 1200   | 600°C     |      |
| 43.  | [27]       | Čítač překročení teploty th3                          | 0 100    | 0         |      |
| 44.  | 510        | Doba chodu 1. serva /EPV/                             | 10 600   | 36 s      |      |